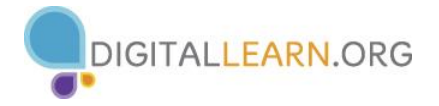

## Activity #1

1. Open *Practice File- Formulas & Functions*. It will appear as below:

|    | А               | В       | С       | D       | E       | F       | G       | Н       | I       | J       | K       | L       | Μ       | N      | 0           |
|----|-----------------|---------|---------|---------|---------|---------|---------|---------|---------|---------|---------|---------|---------|--------|-------------|
| 1  | Monthly Bud     | lget    |         |         |         |         |         |         |         |         |         |         |         |        |             |
| 3  | Annual Income   |         |         |         |         |         |         |         |         |         |         |         |         |        |             |
| 4  | Yearly Expenses |         |         |         |         |         |         |         |         |         |         |         |         |        |             |
| 5  | Surplus Cash    |         |         |         |         |         |         |         |         |         |         |         |         |        |             |
| 6  | Monthly Average |         |         |         |         |         |         |         |         |         |         |         |         |        |             |
| 7  | Monthly Minimum |         |         |         |         |         |         |         |         |         |         |         |         |        |             |
| 8  | Monthly Maximum |         |         |         |         |         |         |         |         |         |         |         |         |        |             |
| 10 | Income          | Jan     | Feb     | Mar     | Apr     | May     | Jun     | Jul     | Aug     | Sep     | Oct     | Nov     | Dec     | Totals |             |
| 11 | Me              | \$3,500 | \$3,500 | \$3,500 | \$3,500 | \$3,500 | \$0     | \$0     | \$0     | \$3,500 | \$3,500 | \$3,500 | \$3,500 |        |             |
| 12 | Spouse          | \$2,500 | \$2,500 | \$2,500 | \$2,500 | \$2,500 | \$2,500 | \$2,500 | \$2,500 | \$2,500 | \$2,500 | \$2,500 | \$2,500 |        |             |
| 13 | Total Income    |         |         |         |         |         |         |         |         |         |         |         |         |        |             |
| 15 | Category        | Jan     | Feb     | Mar     | Apr     | May     | Jun     | Jul     | Aug     | Sep     | Oct     | Nov     | Dec     | Totals | % of Income |
| 16 | Mortgage/Rent   | \$1,250 | \$1,250 | \$1,250 | \$1,250 | \$1,250 | \$1,250 | \$1,250 | \$1,250 | \$1,250 | \$1,500 | \$1,500 | \$1,500 |        |             |
| 17 | Utilities       | \$400   | \$400   | \$280   | \$280   | \$280   | \$400   | \$400   | \$400   | \$280   | \$280   | \$400   | \$400   |        |             |
| 18 | Savings         | \$500   | \$500   | \$500   | \$500   | \$500   | \$500   | \$500   | \$500   | \$500   | \$500   | \$500   | \$500   |        |             |
| 19 | Credit Cards    | \$400   | \$400   | \$400   | \$400   | \$400   | \$100   | \$100   | \$600   | \$600   | \$600   | \$600   | \$600   |        |             |
| 20 | Groceries       | \$200   | \$200   | \$250   | \$250   | \$250   | \$400   | \$400   | \$400   | \$200   | \$200   | \$400   | \$400   |        |             |
| 21 | Drugstore       | \$60    | \$60    | \$60    | \$60    | \$60    | \$100   | \$100   | \$100   | \$60    | \$60    | \$80    | \$100   |        |             |
| 22 | Gas/Auto        | \$90    | \$90    | \$90    | \$90    | \$90    | \$150   | \$150   | \$150   | \$90    | \$90    | \$90    | \$90    |        |             |
| 23 | Insurance       | \$110   | \$110   | \$110   | \$110   | \$110   | \$110   | \$110   | \$110   | \$110   | \$110   | \$110   | \$110   |        |             |
| 24 | Medical/Dental  | \$75    | \$75    | \$75    | \$75    | \$75    | \$75    | \$75    | \$75    | \$75    | \$75    | \$75    | \$75    |        |             |
| 25 | Entertainment   | \$130   | \$130   | \$130   | \$130   | \$130   | \$500   | \$750   | \$175   | \$130   | \$130   | \$130   | \$130   |        |             |
| 26 | Gifts           | \$10    | \$100   | \$10    | \$100   | \$100   | \$10    | \$100   | \$10    | \$10    | \$200   | \$500   | \$500   |        |             |
| 27 | Total Expenses  |         |         |         |         |         |         |         |         |         |         |         |         |        |             |

- 2. In the **TOTAL INCOME** box below the **Jan** column, enter the correct formula to calculate the income for January [=**B11+B12**].
- 3. Copy and paste (or fill) the formula from cell **B13** into cells **C13**:**M13** to find income totals for the months of February through December.

## Activity #2

- 1. In the **Total Expenses** box below the **Jan** column, use the **AutoSum** button to put a formula in cell **B27** to calculate the expenses for January [=**SUM(B16:B26)**].
- 2. Copy and paste (or fill) the formula from cell **B27** into cells **C27**:**M27** to calculate income totals for the months of February through December.
- 3. Put a formula in cell **N16** to total the cells in **B16:M16**, using the **SUM** function. Then copy (or fill) the formula in cell **N16** into cells **N17:N26**. Do the same to get the totals in **N11** and **N12**.
- 4. Copy the formula in **M13** to **N13**.

## Activity #3

- 1. Calculate the % of Income the mortgage accounts for in cell O16.
- 2. Use the **Auto-fill** function to calculate the **% of Income** for each remaining expense category in cells **017:026**.
- 3. Edit each formula so that the first number in each formula is divided by cell **N13** (i.e., **=N17/N13**, **=N18/N13**, **=N19/N13**, and so on)

## Activity #4

- 1. Use the **SUM** function to calculate the total income for the year in cell **B3**.
- 2. Use the **SUM** function to calculate the total annual expenses in cell **B4**.
- 3. Enter the correct formula to calculate the total yearly **SURPLUS CASH** in cell **B5**.
- 4. Use the Average function to calculate the Monthly Average in cell B6 [=AVERAGE(B27:M27)].
- 5. Use the **MIN** function to calculate the minimum monthly expenses for the year [=**MIN(B27:M27)**].
- Use the MAX function to calculate the maximum monthly expenses for the year [=MAX(B27:M27)].

|                                                                      | А                                                                                                    | В                                                                                            | С                                                                                  | D                                                                                                    | E                                                                                                    | F                                                                                            | G                                                                                              | Н                                                                                               | 1                                                                                              | J                                                                                                    | К                                                                                  | L                                                                                                    | M                                                                                                    | N                                                                                                    | 0                                                                                     |
|----------------------------------------------------------------------|----------------------------------------------------------------------------------------------------|----------------------------------------------------------------------------------------------|------------------------------------------------------------------------------------|----------------------------------------------------------------------------------------------------|----------------------------------------------------------------------------------------------------|----------------------------------------------------------------------------------------------|------------------------------------------------------------------------------------------------|-------------------------------------------------------------------------------------------------|------------------------------------------------------------------------------------------------|----------------------------------------------------------------------------------------------------|------------------------------------------------------------------------------------|----------------------------------------------------------------------------------------------------|----------------------------------------------------------------------------------------------------|----------------------------------------------------------------------------------------------------|---------------------------------------------------------------------------------------|
| 1                                                                    | Monthly Bu                                                                                                    | dget                                                                                         |                                                                                    |                                                                                                    |                                                                                                    |                                                                                              |                                                                                                |                                                                                                 |                                                                                                |                                                                                                    |                                                                                    |                                                                                                    |                                                                                                    |                                                                                                    |                                                                                       |
| 3                                                                    | Annual Income                                                                                                    | \$61,500                                                                                     | ]                                                                                  |                                                                                                    |                                                                                                    |                                                                                              |                                                                                                |                                                                                                 |                                                                                                |                                                                                                    |                                                                                    |                                                                                                    |                                                                                                    |                                                                                                    |                                                                                       |
| 4                                                                    | Yearly Expenses                                                                                                    | \$43,325                                                                                     |                                                                                    |                                                                                                    |                                                                                                    |                                                                                              |                                                                                                |                                                                                                 |                                                                                                |                                                                                                    |                                                                                    |                                                                                                    |                                                                                                    |                                                                                                    |                                                                                       |
| 5                                                                    | Surplus Cash                                                                                                    | \$18,175                                                                                     |                                                                                    |                                                                                                    |                                                                                                    |                                                                                              |                                                                                                |                                                                                                 |                                                                                                |                                                                                                    |                                                                                    |                                                                                                    |                                                                                                    |                                                                                                    |                                                                                       |
| 6                                                                    | Monthly Average                                                                                                    | \$3,610                                                                                      |                                                                                    |                                                                                                    |                                                                                                    |                                                                                              |                                                                                                |                                                                                                 |                                                                                                |                                                                                                    |                                                                                    |                                                                                                    |                                                                                                    |                                                                                                    |                                                                                       |
| 7                                                                    | Monthly Minimum                                                                                                    | \$3,155                                                                                      |                                                                                    |                                                                                                    |                                                                                                    |                                                                                              |                                                                                                |                                                                                                 |                                                                                                |                                                                                                    |                                                                                    |                                                                                                    |                                                                                                    |                                                                                                    |                                                                                       |
| 8                                                                    | Monthly Maximum                                                                                                    | \$4,405                                                                                      |                                                                                    |                                                                                                    |                                                                                                    |                                                                                              |                                                                                                |                                                                                                 |                                                                                                |                                                                                                    |                                                                                    |                                                                                                    |                                                                                                    |                                                                                                    |                                                                                       |
| 10                                                                   | Income                                                                                                    | Jan                                                                                          | Feb                                                                                | Mar                                                                                                  | Apr                                                                                                   | May                                                                                          | Jun                                                                                            | Jul                                                                                             | Aug                                                                                            | Sep                                                                                                    | Oct                                                                                | Nov                                                                                                    | Dec                                                                                                    | Totals                                                                                                    |                                                                                       |
| 11                                                                   | Me                                                                                                    | \$3,500                                                                                      | \$3,500                                                                            | \$3,500                                                                                              | \$3,500                                                                                               | \$3,500                                                                                      | \$0                                                                                            | \$0                                                                                             | \$0                                                                                            | \$3,500                                                                                                    | \$3,500                                                                            | \$3,500                                                                                                    | \$3,500                                                                                                    | \$31,500                                                                                                    |                                                                                       |
| 12                                                                   | Spouse                                                                                                    | \$2,500                                                                                      | \$2,500                                                                            | \$2,500                                                                                              | \$2,500                                                                                               | \$2,500                                                                                      | \$2,500                                                                                        | \$2,500                                                                                         | \$2,500                                                                                        | \$2,500                                                                                                    | \$2,500                                                                            | \$2,500                                                                                                    | \$2,500                                                                                                    | \$30,000                                                                                                    |                                                                                       |
| 13                                                                   | Total Income                                                                                                    | \$6,000                                                                                      | \$6,000                                                                            | \$6,000                                                                                              | \$6,000                                                                                               | \$6,000                                                                                      | \$2,500                                                                                        | \$2,500                                                                                         | \$2,500                                                                                        | \$6,000                                                                                                    | \$6,000                                                                            | \$6,000                                                                                                    | \$6,000                                                                                                    | \$61,500                                                                                                    |                                                                                       |
|                                                                      |                                                                                                    |                                                                                              |                                                                                    |                                                                                                    |                                                                                                    |                                                                                              |                                                                                                |                                                                                                 |                                                                                                |                                                                                                    |                                                                                    |                                                                                                    |                                                                                                    |                                                                                                    |                                                                                       |
| 15                                                                   | Category                                                                                                    | Jan                                                                                          | Feb                                                                                | Mar                                                                                                  | Apr                                                                                                   | May                                                                                          | Jun                                                                                            | Jul                                                                                             | Aug                                                                                            | Sep                                                                                                    | Oct                                                                                | Nov                                                                                                    | Dec                                                                                                    | Totals                                                                                                    | % of Income                                                                           |
| 15<br>16                                                             | Category<br>Mortgage/Rent                                                                                                    | <b>Jan</b><br>\$1,250                                                                        | <b>Feb</b><br>\$1,250                                                              | <b>Mar</b><br>\$1,250                                                                                | <b>Apr</b><br>\$1,250                                                                                 | <b>May</b><br>\$1,250                                                                        | <b>Jun</b><br>\$1,250                                                                          | <b>Jul</b><br>\$1,250                                                                           | <b>Aug</b><br>\$1,250                                                                          | <b>Sep</b><br>\$1,250                                                                                                    | <b>Oct</b><br>\$1,500                                                              | <b>Nov</b><br>\$1,500                                                                                                    | <b>Dec</b> \$1,500                                                                                          | Totals<br>\$15,750                                                                                                | % of Income<br>26%                                                                    |
| 15<br>16<br>17                                                       | Category<br>Mortgage/Rent<br>Utilities                                                                                                    | <b>Jan</b><br>\$1,250<br>\$400                                                               | <b>Feb</b><br>\$1,250<br>\$400                                                     | Mar<br>\$1,250<br>\$280                                                                              | <b>Apr</b><br>\$1,250<br>\$280                                                                        | May<br>\$1,250<br>\$280                                                                      | <b>Jun</b><br>\$1,250<br>\$400                                                                 | <b>Jul</b><br>\$1,250<br>\$400                                                                  | Aug<br>\$1,250<br>\$400                                                                        | <b>Sep</b><br>\$1,250<br>\$280                                                                                                    | <b>Oct</b><br>\$1,500<br>\$280                                                     | <b>Nov</b><br>\$1,500<br>\$400                                                                                                    | <b>Dec</b><br>\$1,500<br>\$400                                                                              | Totals<br>\$15,750<br>\$4,200                                                                                     | % of Income<br>26%<br>7%                                                              |
| 15<br>16<br>17<br>18                                                 | Category<br>Mortgage/Rent<br>Utilities<br>Savings                                                                                                    | Jan<br>\$1,250<br>\$400<br>\$500                                                             | <b>Feb</b><br>\$1,250<br>\$400<br>\$500                                            | Mar<br>\$1,250<br>\$280<br>\$500                                                                     | <b>Apr</b><br>\$1,250<br>\$280<br>\$500                                                               | May<br>\$1,250<br>\$280<br>\$500                                                             | <b>Jun</b><br>\$1,250<br>\$400<br>\$500                                                        | <b>Jul</b><br>\$1,250<br>\$400<br>\$500                                                         | Aug<br>\$1,250<br>\$400<br>\$500                                                               | <b>Sep</b><br>\$1,250<br>\$280<br>\$500                                                                                                    | Oct<br>\$1,500<br>\$280<br>\$500                                                   | <b>Nov</b><br>\$1,500<br>\$400<br>\$500                                                                                                    | <b>Dec</b><br>\$1,500<br>\$400<br>\$500                                                                     | Totals<br>\$15,750<br>\$4,200<br>\$6,000                                                                          | % of Income<br>26%<br>7%<br>10%                                                       |
| 15<br>16<br>17<br>18<br>19                                           | Category<br>Mortgage/Rent<br>Utilities<br>Savings<br>Credit Cards                                                                                                | Jan<br>\$1,250<br>\$400<br>\$500<br>\$400                                                    | Feb<br>\$1,250<br>\$400<br>\$500<br>\$400                                          | Mar<br>\$1,250<br>\$280<br>\$500<br>\$400                                                            | Apr<br>\$1,250<br>\$280<br>\$500<br>\$400                                                             | May<br>\$1,250<br>\$280<br>\$500<br>\$400                                                    | Jun<br>\$1,250<br>\$400<br>\$500<br>\$100                                                      | Jul<br>\$1,250<br>\$400<br>\$500<br>\$100                                                       | Aug<br>\$1,250<br>\$400<br>\$500<br>\$600                                                      | <b>Sep</b><br>\$1,250<br>\$280<br>\$500<br>\$600                                                                                                    | Oct<br>\$1,500<br>\$280<br>\$500<br>\$600                                          | <b>Nov</b><br>\$1,500<br>\$400<br>\$500<br>\$600                                                                                                    | <b>Dec</b><br>\$1,500<br>\$400<br>\$500<br>\$600                                                            | Totals<br>\$15,750<br>\$4,200<br>\$6,000<br>\$5,200                                                               | % of Income<br>26%<br>7%<br>10%<br>8%                                                 |
| 15<br>16<br>17<br>18<br>19<br>20                                     | Category<br>Mortgage/Rent<br>Utilities<br>Savings<br>Credit Cards<br>Groceries                                                                                   | Jan<br>\$1,250<br>\$400<br>\$500<br>\$400<br>\$200                                           | Feb<br>\$1,250<br>\$400<br>\$500<br>\$400<br>\$200                                 | Mar<br>\$1,250<br>\$280<br>\$500<br>\$400<br>\$250                                                   | Apr<br>\$1,250<br>\$280<br>\$500<br>\$400<br>\$250                                                    | May<br>\$1,250<br>\$280<br>\$500<br>\$400<br>\$250                                           | Jun<br>\$1,250<br>\$400<br>\$500<br>\$100<br>\$400                                             | Jul<br>\$1,250<br>\$400<br>\$500<br>\$100<br>\$400                                              | Aug<br>\$1,250<br>\$400<br>\$500<br>\$600<br>\$400                                             | <b>Sep</b><br>\$1,250<br>\$280<br>\$500<br>\$600<br>\$200                                                                                                    | Oct<br>\$1,500<br>\$280<br>\$500<br>\$600<br>\$200                                 | <b>Nov</b><br>\$1,500<br>\$400<br>\$500<br>\$600<br>\$400                                                                                                    | <b>Dec</b><br>\$1,500<br>\$400<br>\$500<br>\$600<br>\$400                                                   | Totals<br>\$15,750<br>\$4,200<br>\$6,000<br>\$5,200<br>\$3,550                                                    | % of Income<br>26%<br>7%<br>10%<br>8%<br>6%                                           |
| 15<br>16<br>17<br>18<br>19<br>20<br>21                               | Category<br>Mortgage/Rent<br>Utilities<br>Savings<br>Credit Cards<br>Groceries<br>Drugstore                                                                      | Jan<br>\$1,250<br>\$400<br>\$500<br>\$400<br>\$200<br>\$60                                   | Feb   \$1,250   \$400   \$500   \$400   \$200   \$60                               | Mar<br>\$1,250<br>\$280<br>\$500<br>\$400<br>\$250<br>\$60                                           | Apr<br>\$1,250<br>\$280<br>\$500<br>\$400<br>\$250<br>\$60                                            | May<br>\$1,250<br>\$280<br>\$500<br>\$400<br>\$250<br>\$60                                   | Jun<br>\$1,250<br>\$400<br>\$500<br>\$100<br>\$400<br>\$100                                    | Jul<br>\$1,250<br>\$400<br>\$500<br>\$100<br>\$400<br>\$100                                     | Aug<br>\$1,250<br>\$400<br>\$500<br>\$600<br>\$400<br>\$100                                    | Sep<br>\$1,250<br>\$280<br>\$500<br>\$600<br>\$200<br>\$60                                                                                                    | Oct<br>\$1,500<br>\$280<br>\$500<br>\$600<br>\$200<br>\$60                         | Nov<br>\$1,500<br>\$400<br>\$500<br>\$600<br>\$400<br>\$80                                                                                                   | Dec   \$1,500   \$400   \$500   \$600   \$400   \$100                                                       | Totals<br>\$15,750<br>\$4,200<br>\$6,000<br>\$5,200<br>\$3,550<br>\$900                                           | % of Income<br>26%<br>7%<br>10%<br>8%<br>6%<br>1%                                     |
| 15<br>16<br>17<br>18<br>19<br>20<br>21<br>22                         | Category<br>Mortgage/Rent<br>Utilities<br>Savings<br>Credit Cards<br>Groceries<br>Drugstore<br>Gas/Auto                                                          | Jan<br>\$1,250<br>\$400<br>\$500<br>\$400<br>\$200<br>\$60<br>\$90                           | Feb   \$1,250   \$400   \$500   \$400   \$200   \$60   \$90                        | Mar<br>\$1,250<br>\$280<br>\$500<br>\$400<br>\$250<br>\$60<br>\$90                                   | Apr<br>\$1,250<br>\$280<br>\$500<br>\$400<br>\$250<br>\$60<br>\$90                                    | May<br>\$1,250<br>\$280<br>\$500<br>\$400<br>\$250<br>\$60<br>\$90                           | Jun<br>\$1,250<br>\$400<br>\$500<br>\$100<br>\$400<br>\$100<br>\$150                           | Jul<br>\$1,250<br>\$400<br>\$500<br>\$100<br>\$400<br>\$100<br>\$150                            | Aug<br>\$1,250<br>\$400<br>\$500<br>\$600<br>\$400<br>\$100<br>\$150                           | Sep   \$1,250   \$280   \$500   \$600   \$200   \$60   \$90                                                                                                    | Oct<br>\$1,500<br>\$280<br>\$500<br>\$600<br>\$200<br>\$60<br>\$90                 | Nov<br>\$1,500<br>\$400<br>\$500<br>\$600<br>\$400<br>\$80<br>\$90                                                                                           | Dec<br>\$1,500<br>\$400<br>\$500<br>\$600<br>\$400<br>\$100<br>\$90                                         | Totals   \$15,750   \$4,200   \$6,000   \$5,200   \$3,550   \$900   \$1,260                                       | % of Income<br>26%<br>7%<br>10%<br>8%<br>6%<br>1%<br>2%                               |
| 15<br>16<br>17<br>18<br>19<br>20<br>21<br>22<br>23                   | Category<br>Mortgage/Rent<br>Utilities<br>Savings<br>Credit Cards<br>Groceries<br>Drugstore<br>Gas/Auto<br>Insurance                                             | Jan<br>\$1,250<br>\$400<br>\$500<br>\$400<br>\$200<br>\$60<br>\$90<br>\$110                  | Feb   \$1,250   \$400   \$500   \$400   \$200   \$60   \$90   \$110                | Mar<br>\$1,250<br>\$280<br>\$500<br>\$400<br>\$250<br>\$60<br>\$90<br>\$110                          | Apr<br>\$1,250<br>\$280<br>\$500<br>\$400<br>\$250<br>\$60<br>\$90<br>\$110                           | May<br>\$1,250<br>\$280<br>\$500<br>\$400<br>\$250<br>\$60<br>\$90<br>\$110                  | Jun<br>\$1,250<br>\$400<br>\$500<br>\$100<br>\$100<br>\$100<br>\$150<br>\$110                  | Jul<br>\$1,250<br>\$400<br>\$500<br>\$100<br>\$400<br>\$100<br>\$150<br>\$110                   | Aug<br>\$1,250<br>\$400<br>\$500<br>\$600<br>\$400<br>\$100<br>\$150<br>\$110                  | Sep   \$1,250   \$280   \$500   \$600   \$200   \$60   \$1,250   \$200   \$1,250   \$200   \$1,250   \$200   \$1,250   \$200   \$1,250   \$200   \$1,10                                                                                                    | Oct   \$1,500   \$280   \$500   \$200   \$600   \$90   \$110                       | Nov   \$1,500   \$400   \$500   \$600   \$400   \$1,500   \$1,500   \$200   \$1,500   \$200   \$200   \$400   \$200   \$400   \$200   \$400   \$200   \$1,10 | Dec   \$1,500   \$400   \$500   \$600   \$400   \$100   \$90   \$110                                        | Totals   \$15,750   \$4,200   \$6,000   \$5,200   \$3,550   \$900   \$1,260   \$1,320                             | % of Income<br>26%<br>7%<br>10%<br>8%<br>6%<br>1%<br>2%<br>2%                         |
| 15<br>16<br>17<br>18<br>19<br>20<br>21<br>22<br>23<br>24             | Category<br>Mortgage/Rent<br>Utilities<br>Savings<br>Credit Cards<br>Groceries<br>Drugstore<br>Gas/Auto<br>Insurance<br>Medical/Dental                           | Jan<br>\$1,250<br>\$400<br>\$500<br>\$400<br>\$200<br>\$60<br>\$90<br>\$110<br>\$75          | Feb   \$1,250   \$400   \$500   \$400   \$200   \$60   \$90   \$110                | Mar<br>\$1,250<br>\$280<br>\$500<br>\$400<br>\$250<br>\$60<br>\$90<br>\$110<br>\$75                  | Apr<br>\$1,250<br>\$280<br>\$500<br>\$400<br>\$250<br>\$60<br>\$90<br>\$110<br>\$75                   | May<br>\$1,250<br>\$280<br>\$500<br>\$400<br>\$250<br>\$60<br>\$90<br>\$110<br>\$75          | Jun<br>\$1,250<br>\$400<br>\$500<br>\$100<br>\$400<br>\$100<br>\$150<br>\$110<br>\$75          | Jul<br>\$1,250<br>\$400<br>\$500<br>\$100<br>\$100<br>\$150<br>\$110<br>\$75                    | Aug<br>\$1,250<br>\$400<br>\$500<br>\$600<br>\$400<br>\$100<br>\$150<br>\$110<br>\$75          | Sep   \$1,250   \$280   \$500   \$600   \$200   \$60   \$1,250   \$200   \$1,250   \$200   \$1,250   \$200   \$1,250   \$200   \$1,250   \$200   \$200   \$200   \$200   \$200   \$200   \$200   \$200   \$200   \$200   \$200   \$200   \$200   \$200   \$200   \$200   \$200   \$200   \$200   \$200   \$200   \$200   \$200   \$200   \$200   \$200   \$200   \$200   \$200   \$200   \$200   \$200   \$200   \$200 | Oct   \$1,500   \$280   \$500   \$600   \$200   \$60   \$90   \$110   \$75         | Nov   \$1,500   \$400   \$500   \$600   \$400   \$1,500   \$600   \$400   \$1,500   \$400   \$1,500   \$400   \$1,500   \$400   \$1,100   \$75               | Dec   \$1,500   \$400   \$500   \$600   \$400   \$100   \$90   \$110   \$75                                 | Totals   \$15,750   \$4,200   \$6,000   \$5,200   \$3,550   \$900   \$1,260   \$1,320   \$900                     | % of Income<br>26%<br>7%<br>10%<br>8%<br>6%<br>1%<br>2%<br>2%<br>2%<br>1%             |
| 15<br>16<br>17<br>18<br>19<br>20<br>21<br>22<br>23<br>24<br>24<br>25 | Category<br>Mortgage/Rent<br>Utilities<br>Savings<br>Credit Cards<br>Groceries<br>Drugstore<br>Gas/Auto<br>Insurance<br>Medical/Dental<br>Entertainment          | Jan<br>\$1,250<br>\$400<br>\$500<br>\$400<br>\$200<br>\$60<br>\$90<br>\$110<br>\$75<br>\$130 | Feb   \$1,250   \$400   \$500   \$400   \$200   \$60   \$90   \$110   \$75   \$130 | Mar<br>\$1,250<br>\$280<br>\$500<br>\$400<br>\$250<br>\$60<br>\$90<br>\$110<br>\$75<br>\$130         | Apr   \$1,250   \$280   \$500   \$400   \$250   \$60   \$90   \$110   \$75   \$130                    | May<br>\$1,250<br>\$280<br>\$500<br>\$400<br>\$250<br>\$60<br>\$90<br>\$110<br>\$75<br>\$130 | Jun<br>\$1,250<br>\$400<br>\$500<br>\$100<br>\$100<br>\$100<br>\$150<br>\$110<br>\$75<br>\$500 | Jul<br>\$1,250<br>\$400<br>\$500<br>\$100<br>\$100<br>\$150<br>\$110<br>\$75<br>\$750           | Aug<br>\$1,250<br>\$400<br>\$500<br>\$600<br>\$400<br>\$100<br>\$150<br>\$110<br>\$75<br>\$175 | Sep   \$1,250   \$280   \$500   \$600   \$200   \$100   \$100   \$110   \$755   \$1300                                                                                                    | Oct   \$1,500   \$280   \$500   \$600   \$200   \$60   \$90   \$110   \$75   \$130 | Nov   \$1,500   \$400   \$500   \$600   \$400   \$100   \$100   \$110   \$75   \$130                                                                         | Dec   \$1,500   \$400   \$500   \$600   \$400   \$100   \$100   \$90   \$110   \$75   \$130                 | Totals<br>\$15,750<br>\$4,200<br>\$5,200<br>\$3,550<br>\$900<br>\$1,260<br>\$1,320<br>\$900<br>\$2,595            | % of Income<br>26%<br>7%<br>10%<br>8%<br>6%<br>1%<br>2%<br>2%<br>2%<br>1%<br>4%       |
| 15<br>16<br>17<br>18<br>19<br>20<br>21<br>22<br>23<br>24<br>25<br>26 | Category<br>Mortgage/Rent<br>Utilities<br>Savings<br>Credit Cards<br>Groceries<br>Drugstore<br>Gas/Auto<br>Insurance<br>Medical/Dental<br>Entertainment<br>Gifts | Jan<br>\$1,250<br>\$400<br>\$500<br>\$200<br>\$60<br>\$90<br>\$110<br>\$75<br>\$130<br>\$10  | Feb   \$1,250   \$400   \$500   \$400   \$200   \$60   \$90   \$110   \$75   \$130 | Mar<br>\$1,250<br>\$280<br>\$500<br>\$400<br>\$250<br>\$60<br>\$90<br>\$110<br>\$75<br>\$130<br>\$10 | Apr<br>\$1,250<br>\$280<br>\$500<br>\$400<br>\$250<br>\$60<br>\$90<br>\$110<br>\$75<br>\$130<br>\$100 | May   \$1,250   \$280   \$500   \$400   \$250   \$60   \$90   \$110   \$75   \$130           | Jun<br>\$1,250<br>\$400<br>\$500<br>\$100<br>\$100<br>\$150<br>\$110<br>\$75<br>\$500<br>\$10  | Jul<br>\$1,250<br>\$400<br>\$500<br>\$100<br>\$100<br>\$150<br>\$110<br>\$755<br>\$750<br>\$100 | Aug   \$1,250   \$400   \$500   \$600   \$400   \$100   \$150   \$110   \$75   \$175   \$10    | Sep   \$1,250   \$280   \$500   \$200   \$600   \$90   \$110   \$755   \$130   \$10                                                                                                    | Oct   \$1,500   \$280   \$500   \$200   \$600   \$90   \$110   \$75   \$130        | Nov   \$1,500   \$400   \$500   \$600   \$400   \$80   \$90   \$110   \$75   \$130                                                                           | Dec   \$1,500   \$400   \$500   \$600   \$100   \$100   \$100   \$100   \$90   \$110   \$75   \$130   \$500 | Totals<br>\$15,750<br>\$4,200<br>\$5,200<br>\$3,550<br>\$900<br>\$1,260<br>\$1,320<br>\$900<br>\$2,595<br>\$1,650 | % of Income<br>26%<br>7%<br>10%<br>8%<br>6%<br>1%<br>2%<br>2%<br>2%<br>1%<br>4%<br>3% |